## 140x90mm

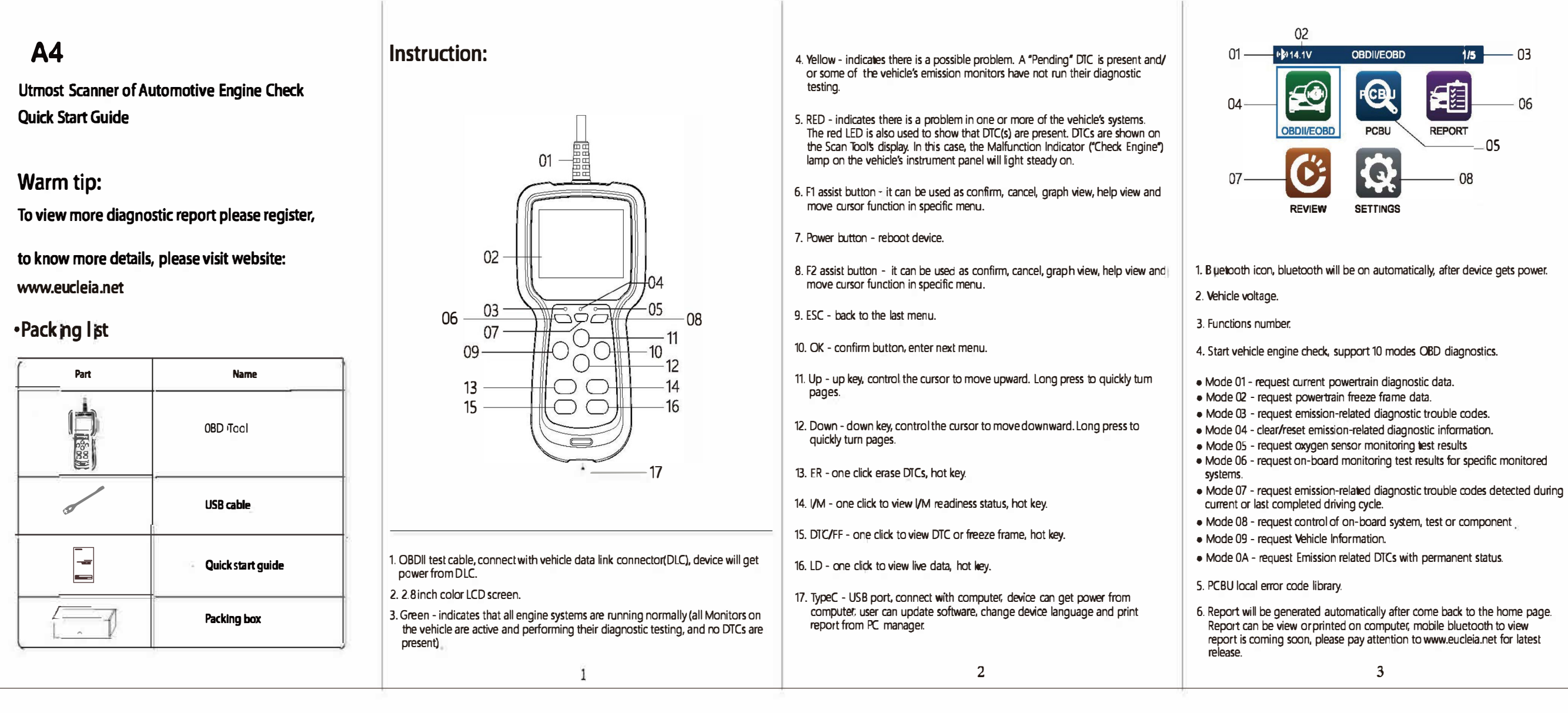

2

3

4

5

- 4

7. Review data play back. Device can store utmost three diagnostic reports.

B. Settings can check serial number, current language, or change some basic

Please go to official site www.eucleia.net to download TABSCAN A-Tool. Register or login by email address

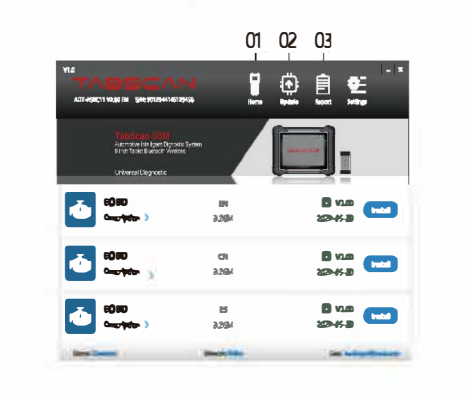

1. Home - view device status, serial number and current language. 2. Update - change device language or update software version to the latest. 3. Report - check and print vehicle diagnostic report. Specification 1. Display: 2.8°TFT color display, resolution 320\*240 2. Support OBD2/EOBD vehicle, light trucks, SUVs, minivans and hybrid vehicles. 3. ARM Cortex M3, 32bit, 8MB Fiash. 4. On board bluetooth: class 2, android/iOS dual modes. 5. Supported protocols: J1850 - PWM, J1850 - VPW, ISO 9141, KWP 2000 (ISO 14230) and CAN (ISO 11898 and ISO 15765). 6. Working voltage DC 9 - 18V.

Rated current: 12V/150mA. Working temperature: -10°C ~ 55°C. Working humidity: 10%~90%

OBD Tool **Utmost Scanner of Automotive Engine Check** 

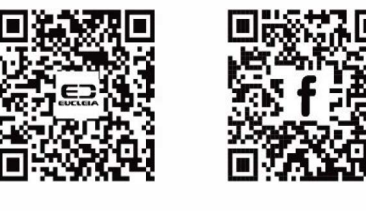

Official site

Follow us

## FCC Note

This device complies with part 15 of the FCC Rules. Operation is subject to the following two conditions: (1) This device may not cause harmful interference, and (2) this device must accept any interference received, including interference that may cause undesired operation.

Note: This equipment has been tested and found to comply with the limits for a Class B digital device, pursuant to part 15 of the FCC Rules. These lim ts are designed to provide reasonable protection against harmful interference in a residential installation. The equipment generates, uses and can radiate radio frequency energy and, if not instal bd and used in accordance with the Users, may cause harmful interference to radio communications. However, there is no guarantee that interference will not occur in a particular installation, If this equipment does cause, harmful interference to rad p or televis pn reception, which can be determined by turning the equipment off and on, the user is encouraged to try to correct the interference by one or more of the following measures:

-Reorient or relocate the receiving antenna.

—Increase the separation between the equipment and receiver

\_\_\_\_Connect the equipment into an outlet on a circuit different from that to which the receiver is connected. -Consult the dealer or an experienced rad p/TV technician for help.

Note: The Grantee is not responsible for any changes or modifications not expressly approved by the party responsible for compliance. such modificat pns could void the user's authority to operate the equipment.

The device has been evaluated to meet general RF exposu e requirement.

This equipment complies with FCC's RF radiation exposure limits set forth for an uncontrolled env ronment. This device and its antenna(s) must not be co-located or conjunction with any other antenna or transmitter

6

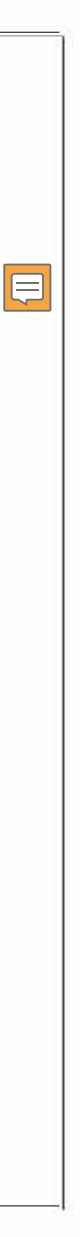